## Apple CarPlay за Ford SYNC3 аудио система

### Изисквания:

- iPhone 5 или по-нов модел
- iOS 7.1 или по-нова версия
- оригинален USB кабел за iPhone
- Инсталация: Всички iPhone 5 или по-нови устройства могат да се използват без Apple CarPlay инсталация.

### I. За да стартирате Apple CarPlay свържете вашият телефон със SYNC3

(Нужно е да го направите веднъж , всеки следващ път SYNC3 ще разпознава устройството ви автоматично)

- 1. Влезте в автомобила и включете аудио системата.
- 2. За вашият iPhone: в "Settings", изберете "Bluetooth" и го активирайте както виждате на картинката (Може да го изключите и включите отново, за да обновите устройствата).

| ●●●○○ vodafone HU | 4G 15:56          | ⊾ 🕈 🕴 69% 🔳 🕨 |
|-------------------|-------------------|---------------|
| Settings          | Bluetooth         |               |
|                   |                   |               |
| Bluetooth         |                   |               |
| Now discoverable  | as "Hamar Noemi". |               |

 Уверете се, че SYNC3 е активиран. Натиснете "Settings" на SYNC3 екрана, натиснете "Bluetooth" (снимка а.) и проверете дали маркера е в дясно за включено (снимка b.) Натиснете иконата за да се върнете на началния екран

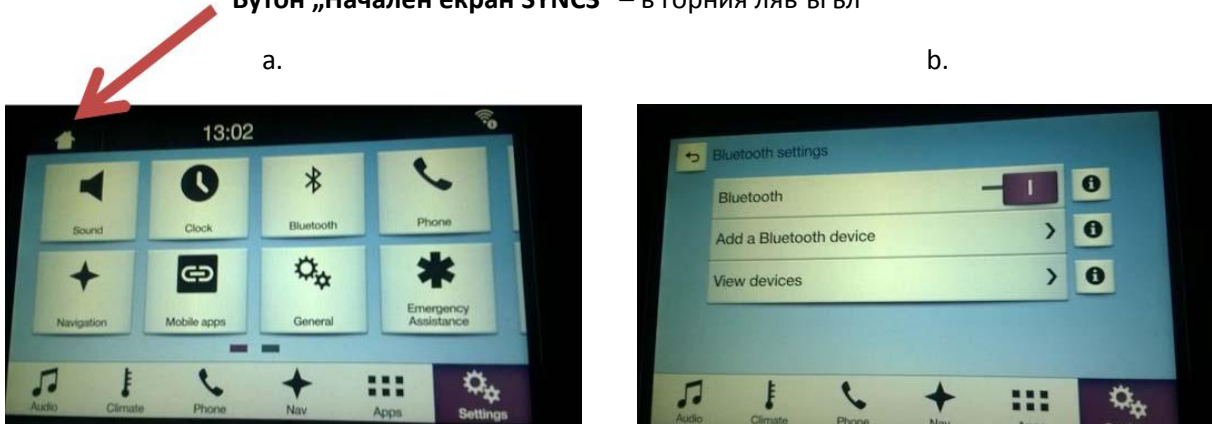

#### Бутон "Начален екран SYNC3" – в горния ляв ъгъл

4. На началния екран на SYNC3 (спрямо вашия модел телефон) изберете "Connect a phone" или "Add device". След избиране на една от двете опции, намерете "Pair Phone" и "Discover other Bluetooth devices" опциите и после натиснете "Continue".

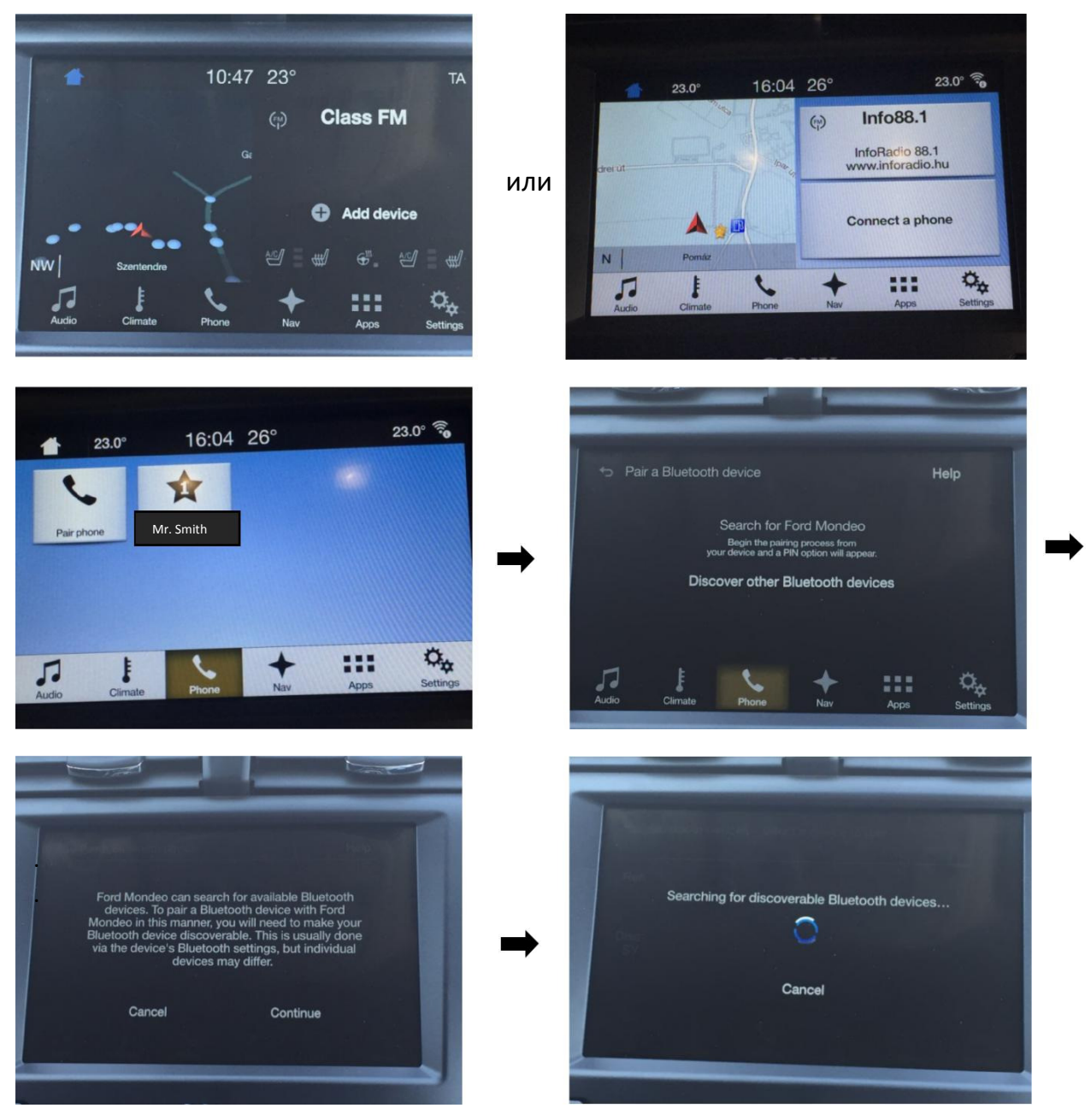

5. На екрана трябва да се появи името на вашето устройство (на снимката е "Mr. Smith") Натиснете върху избраното име. PIN код ще се появи на SYNC3 екрана. Натиснете "**Yes**", а после натиснете "**Pair**" на екрана на телефона ви.

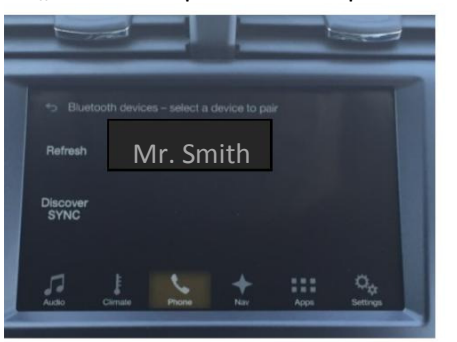

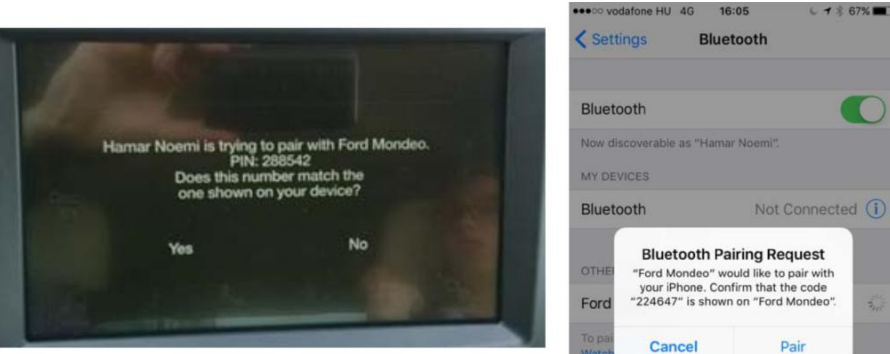

6. Системата ще ви предложи да копирате телефонния си указател от телефона към SYNC3. (плъзнете наляво за не "HE", или надясно за "ДА"), след това "**Finish"** и "**Close"** 

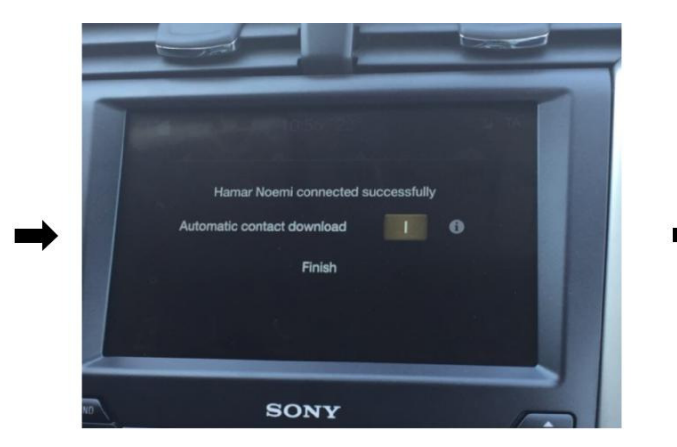

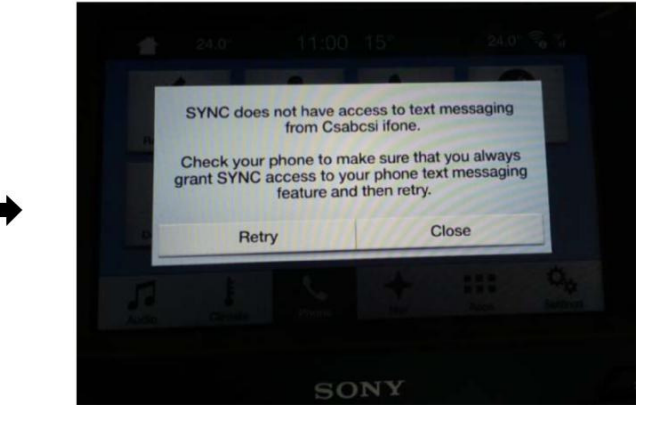

## II. Стартиране на Apple CarPlay на SYNC3:

1. За да стартирате Apple CarPlay трябва да направите някои настройки на вашия телефон. В зависимост от модела на вашия iPhone, отидете в "Settings", "Settings"→ "General" изберете "Siri" и го активирайте. (снимка а.)

(снимка b): Върнете се обратно в "Settings" и изберете "Bluetooth". Намерете "Ford XXX model", натиснете "<sup>(i)</sup>" за да въведете името на модела. Активирайте "Show Notifications" и "Synch Contacts" (снимка с.) (Вашият "Ford XXX model" ще бъде разпознат, ако е свързван и преди със SYNC3)

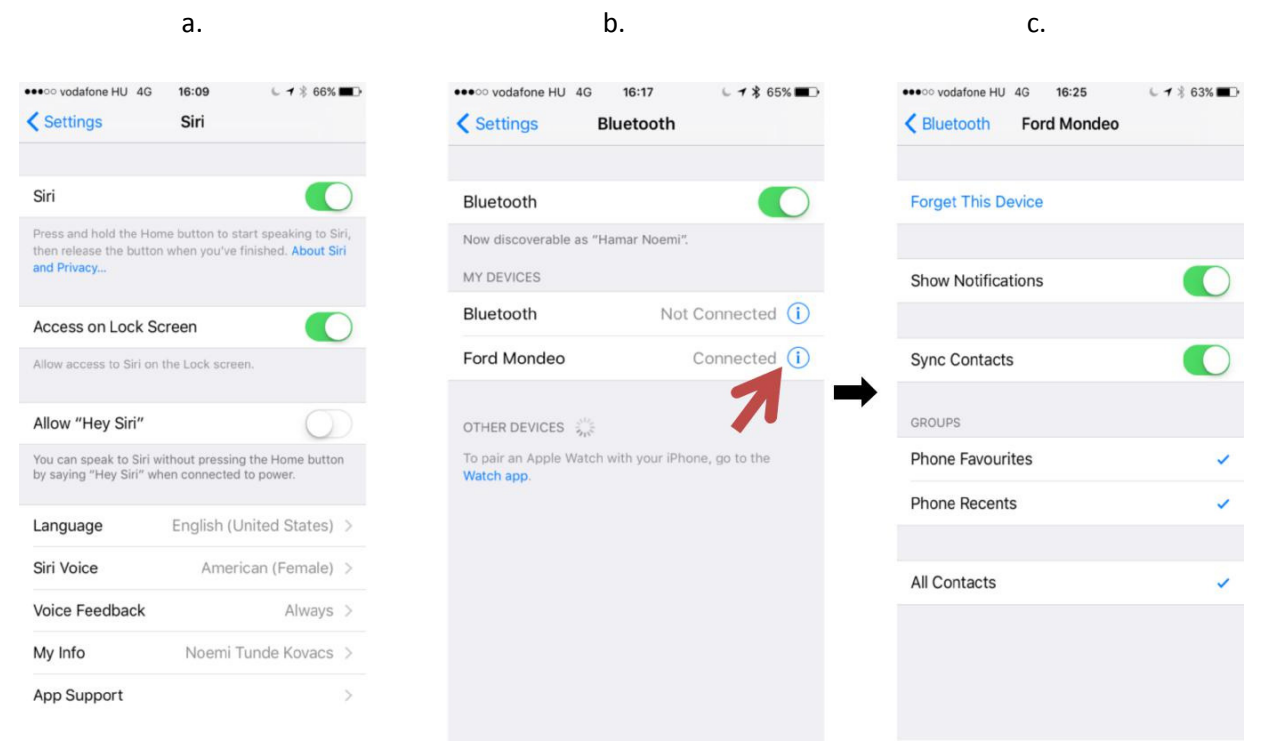

2. Рестартирайте вашият телефон за да се активират новите настройки (уверете се, че разполагате с PIN или парола)

3. Можете да свържете вашият iPhone и с кабел посредством USB входа, който се намира под предния подлакътник или в централната конзола. След свързване Apple CarPlay ще стартира автоматично

На SYNC3 екрана на вашия автомобил натиснете "Continue" -----> "Agree"-----> "Allow"

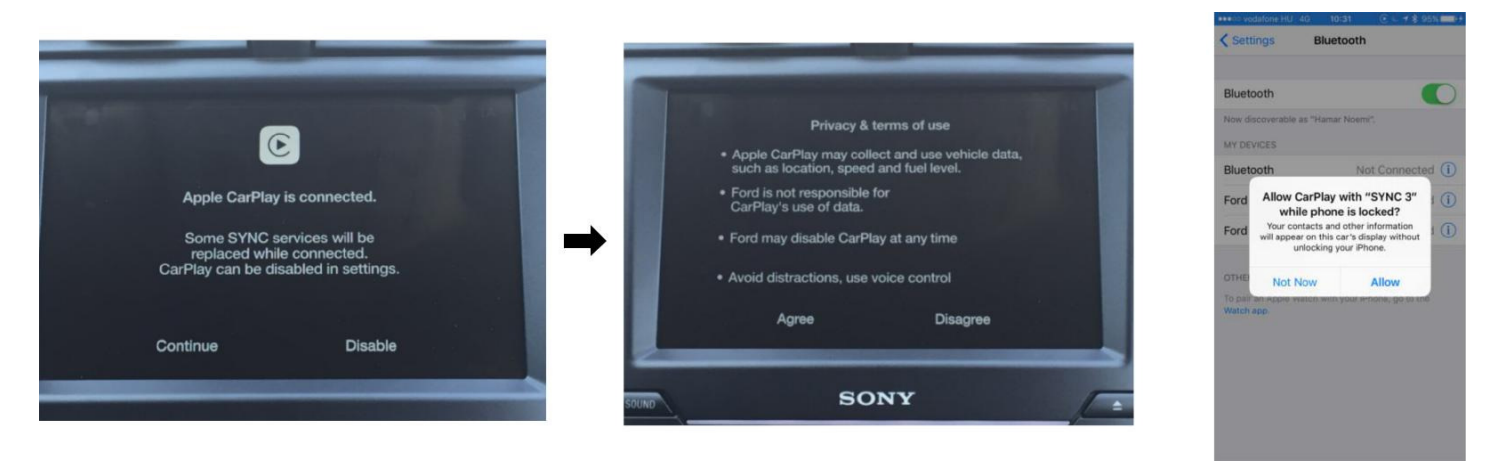

4. Apple CarPlay иконите ще се появят на екрана

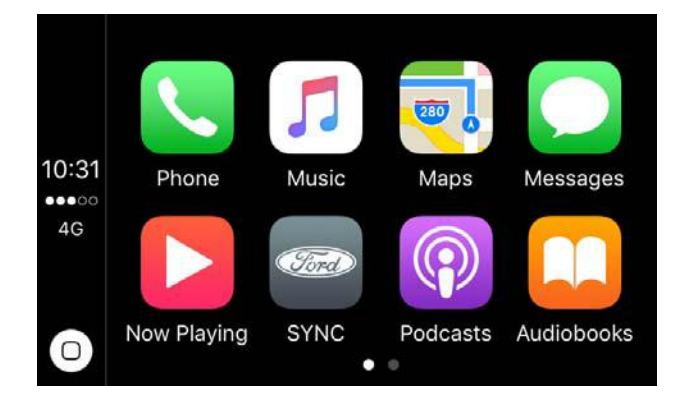

# III. Функции на Apple CarPlay

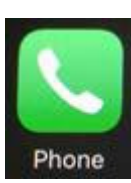

1. "Phone" - при натискане Siri автоматично ще ви попита на кого искате да се обадите (гласова команда), за да не отклонява вниманието ви от пътя.

За да позвъните на някого, просто кажете "Call ….." (за предпочитане са имената на английски език). Ако Siri не разпознае името натиснете "Show Contacts" и от списъка може да изберете ръчно. Натиснете името за да му се обадите.

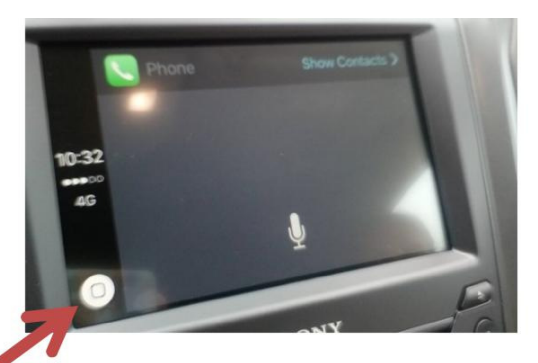

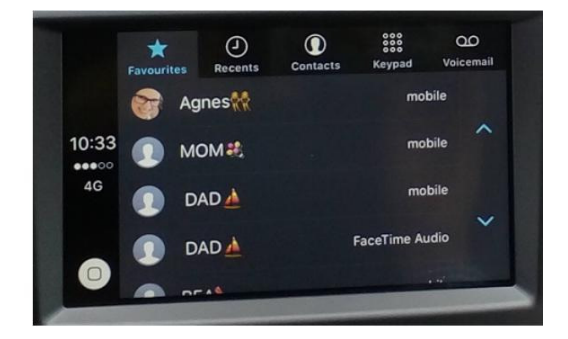

"HOME" бутон: В долния ляв ъгъл на екрана ще намерите кръгъл бутон, който ви връща обратно към началния екран на Apple CarPlay.

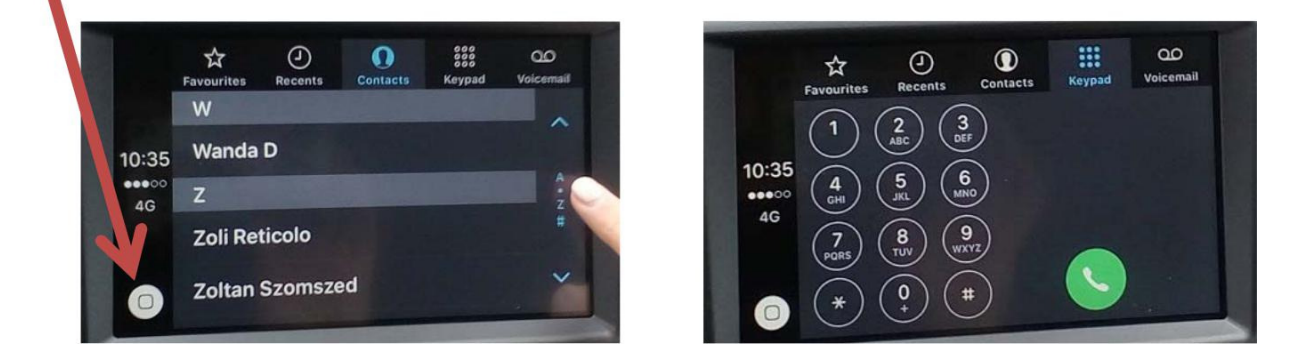

На 3-та позиция в заглавния ред отгоре е телефонният указател (Contacts). Придвижването в него става, чрез стрелките или азбучния списък вдясно.

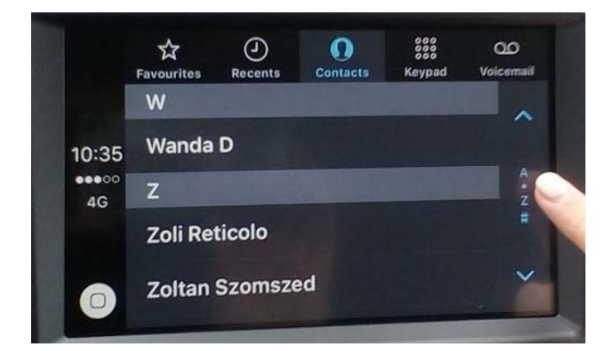

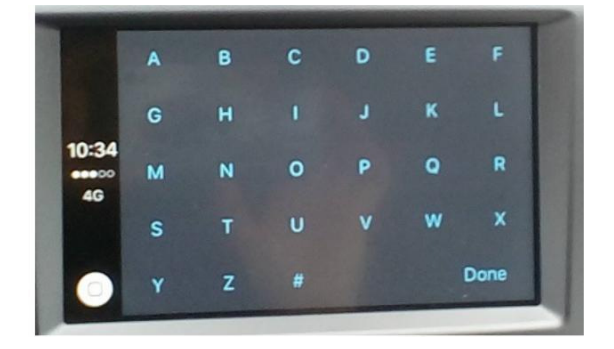

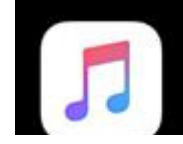

2. "Music" – при натискане Apple CarPlay ще систематизира iTunes песните и лесно ще може да избирате музика.

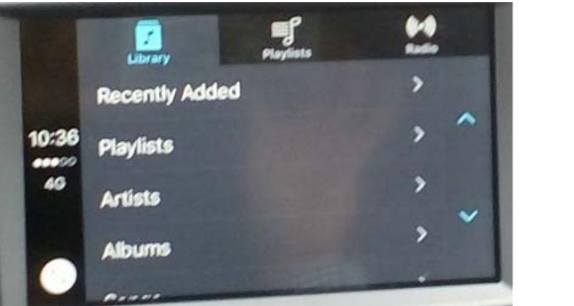

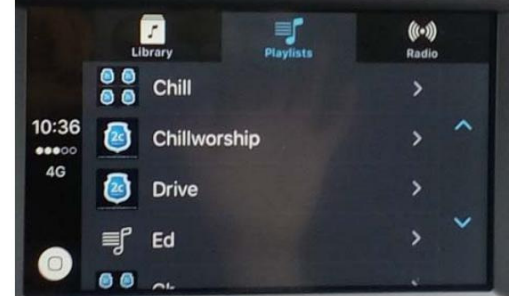

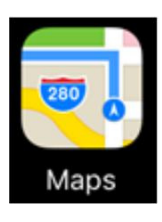

3. "Maps" (Навигация): Преди да го използвате се уверете, че "Location Services" са активирани. "Location Services" могат да се активират от "Settings". Отидете в "Privacy" и натиснете "Location Services". Натиснете иконата Maps, а след това изберете опцията "While using the App"

| 88800 V       | rodafone HU 4G 10:37 | ⓒ ∟ ◀ 🕸 97% 💶 🕫 | ••••○ vodafone HU 4G 10:37 💽 🧉 🕈 🖇 97% 🚥                                                                 | + •••• vodafone HU 4G 10: | 37 💽 🕻 🕇 🛊 97% 💼 + | •••• vodafone HU 4G 10:37                                                                                                    | € 4 \$ 97% → +                                        |  |
|---------------|----------------------|-----------------|----------------------------------------------------------------------------------------------------|---------------------------|--------------------|----------------------------------------------------------------------------------------------------|-------------------------------------------------------|--|
| < Set         | ttings Privacy       |                 | Privacy Location Services                                                                                | <pre></pre>               | Services           | Continue Continue |                                                       |  |
|               |                      |                 |                                                                                                    | 就 Find Friends            | Never >            |                                                                                                    |                                                       |  |
| 7             | Location Services    | On >            | Location Services                                                                                        | Elightradar24             | While Using >      | ALLOW LOCATION ACCESS                                                                                                    |                                                       |  |
| 2             | Contacts             | >               | Location Services uses GPS, Bluetooth, and crowd-<br>sourced Wi-Fi hotspot and mobile tower locations to | Fight addize              | While Using 2      | Never                                                                                                    |                                                       |  |
| -             | Calendars            | >               | determine your approximate location. About Location<br>Services & Privacy                                | Gmail                     | 2                  | While Using the App                                                                                                    |                                                       |  |
| :==           | Dessiedere           |                 |                                                                                                    | 🔀 Google Maps             | ✓ Always >         | while Using the App                                                                                                    | ~                                                     |  |
|               | Reminders            |                 | Share My Location                                                                                        | 付 Home                    | While Using >      | Access to your location is available<br>one of its features is visible on scre                                                                                                    | only when this app or<br>een.                         |  |
|               | Photos               | >               | This iPhone is being used for location sharing.                                                          |                           |                    | App explanation: "Your current loca                                                                                                    | explanation: "Your current location will be displayed |  |
| *             | Bluetooth Sharing    | >               |                                                                                                    | Instagram                 |                    | on the map and used for directions, nearby search<br>results and estimated travel times."                                                                                                    |                                                       |  |
|               | Microphone           | >               | Airbnb                                                                                                   | 🔘 LinkedIn Jobs           | While Using >      |                                                                                                    |                                                       |  |
| -40/40-       | Speech Recognition   | >               | App Store Never >                                                                                        | Condon                    | Never >            |                                                                                                    |                                                       |  |
|               | Camera               | >               | ∞ Boomerang Never >                                                                                      | 🧔 Maps                    | While Using >      | e.                                                                                                    |                                                       |  |
|               | Health               | >               | Calendar While Using >                                                                                   | Messenger                 | Never >            |                                                                                                    |                                                       |  |
| 1             | HomeKit              | >               | Camera 4 While Using >                                                                                   | Pinterest                 | Never >            |                                                                                                    |                                                       |  |
|               | Media Library        | >               | Compass Never >                                                                                          | O Deisenlagen             | While Haine N      |                                                                                                    |                                                       |  |
| -             |                      |                 | SE.Europe Alway                                                                                          | Rejseplanen               | while Using 2      |                                                                                                    |                                                       |  |
| Motion & Fitn | Motion & Fitness     | ness            |                                                                                                    | 🤼 Runkeeper               | While Using >      |                                                                                                    |                                                       |  |

След като настроите телефона си, натиснете "Maps" на SYNC 3 екрана и ще се появи трафик информация. Натиснете екрана, за да се появят съпътстващите икони. В горния ляв ъгъл ще се появи бутон за локацията, а в горния десен ъгъл - "Destinations"

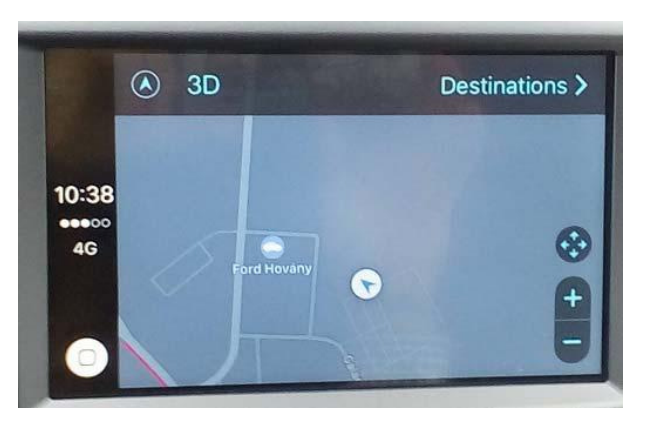

При натискане на "**Destination**", първо ще се появят вашите любими дестинации, а след тях последните, които сте посетили. Ако искате да зададете нова дестинация трябва да направите следното:

(а. снимка) В горния десен ъгъл на екрана ще намерите икона "микрофон" (или "лупа") с помощта на който може да давате гласови команди на Siri (за предпочитане на английски език)

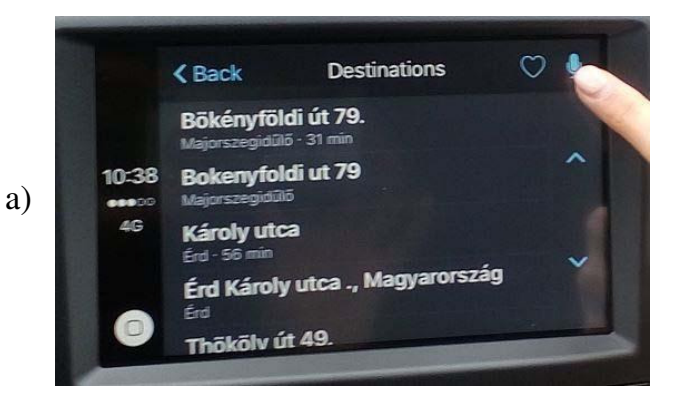

(b. снимка) Можете да въведете името на локацията и чрез иконата "клавиатура" от горния десен ъгъл на екрана

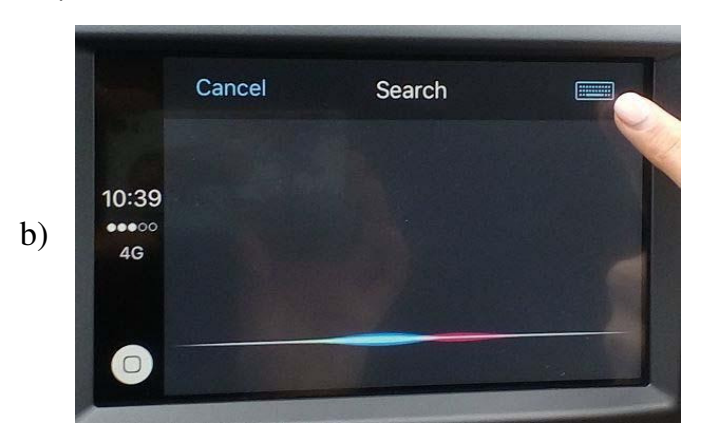

След въвеждане на желаната дестинация, натиснете "Search" и след това "Go".

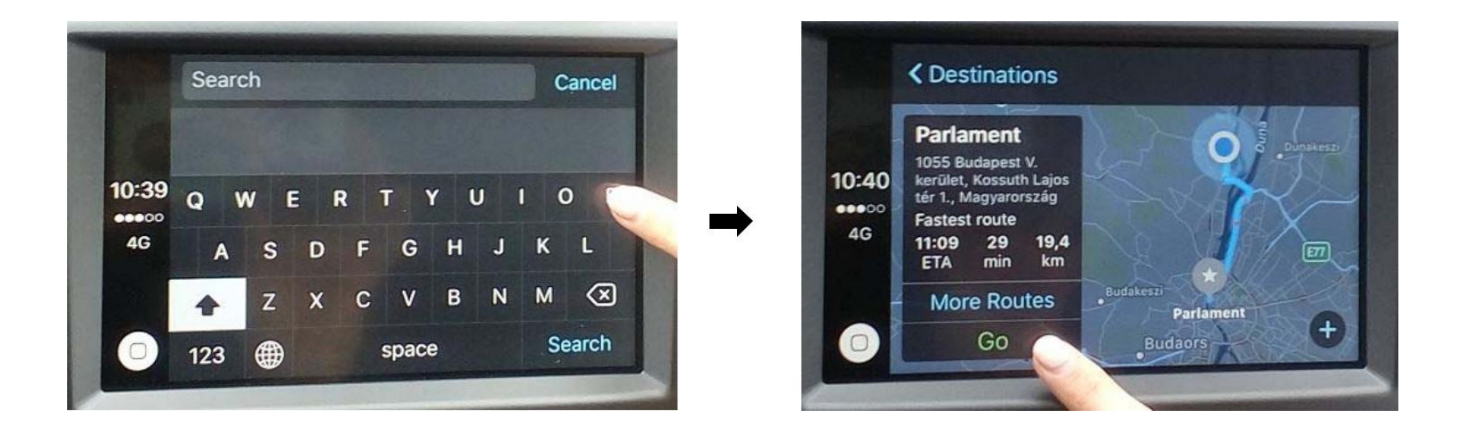

В сивото поле (а. снимка) или от горния ляв ъгъл (b. снимка) можете да спрете навигацията. a. b.

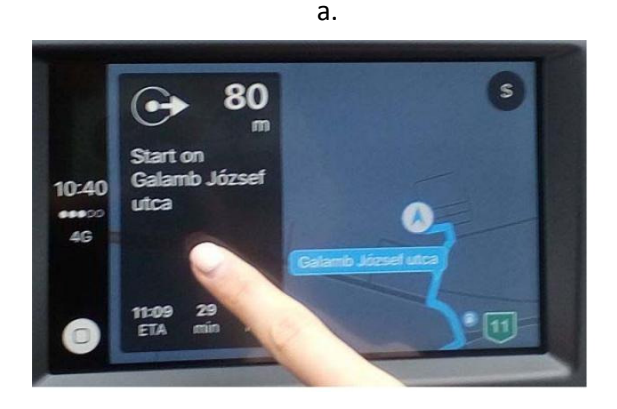

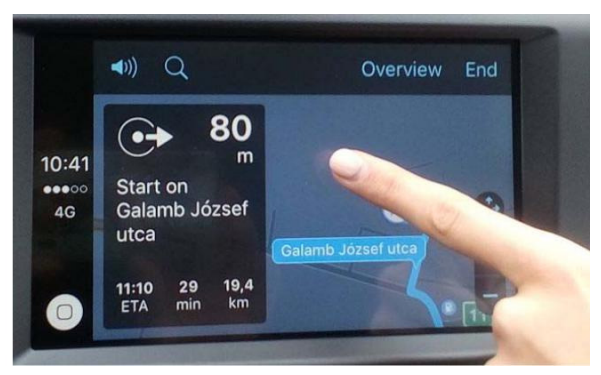

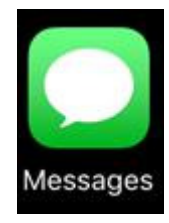

4. "Messages": с натискане на иконата, Siri автоматично ще ви попита на кого искате да изпратите съобщение. Ако не отговорите системата автоматично ще покаже последните 10 съобщения. В тази функция само команди на английски език са разпознаваеми. Няма възможност за писане с клавиатура.

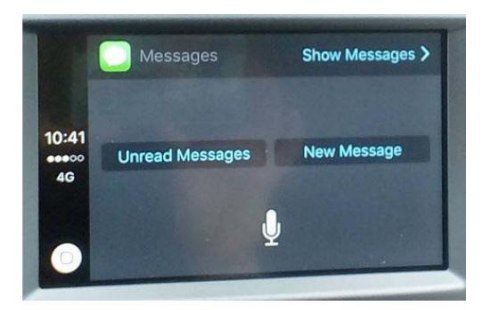

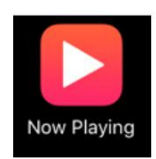

5. "Now Playing" ще ви предложи последните музикални файлове, които сте слушали.

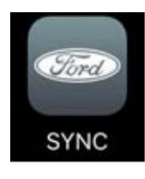

6. "SYNC" Вие можете да се върнете на началния екран чрез натискане на Apple CarPlay бутона.

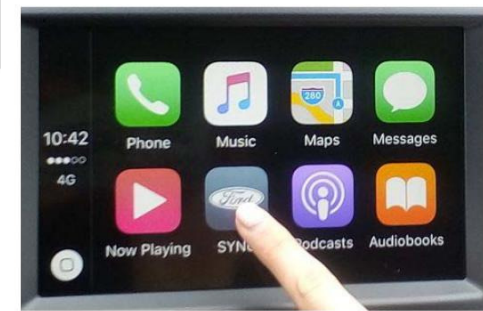

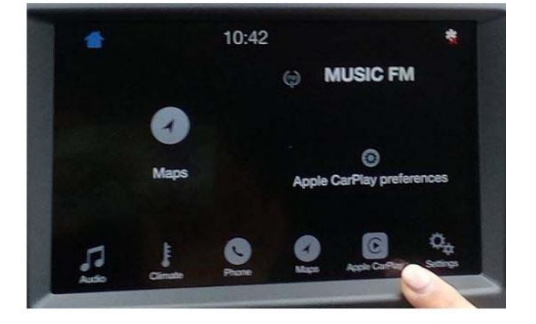

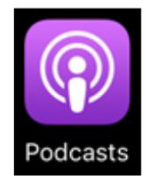

7. "Podcasts": Можете да избирате за изпълнение между свалените файлове.

8

8. Apple CarPlay SYNC3 може да поддържа и някои други приложения. Трябва само да сте свалили тези приложения на вашия iPhone. Със сигурност приложението Spotify работи безпроблемно.

Приложенията се групират на началния екран, ако станат повече плъзнете екрана наляво или надясно за да разгледате всички.

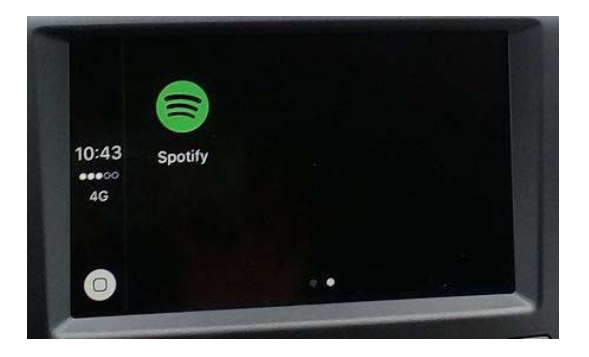

# IV. Изход

Чрез изваждане на USB кабела, връзката на вашия телефон със SYNC3 ще бъде прекъсната. При следващо свързване вашият телефон ще бъде разпознат автоматично – само го свържете с кабела и натиснете "**Connect a phone**", а след това "**Connect to Mr. Smith**"

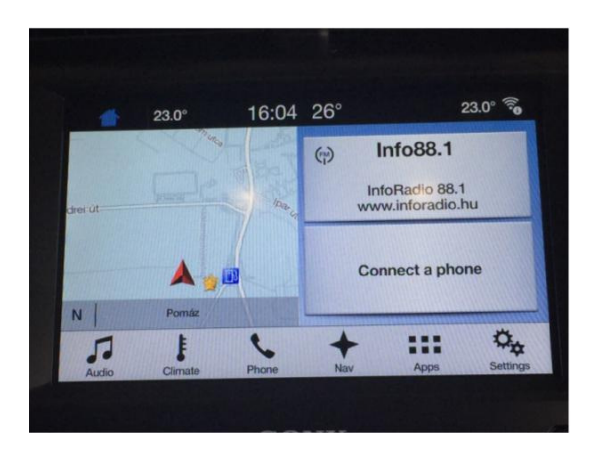

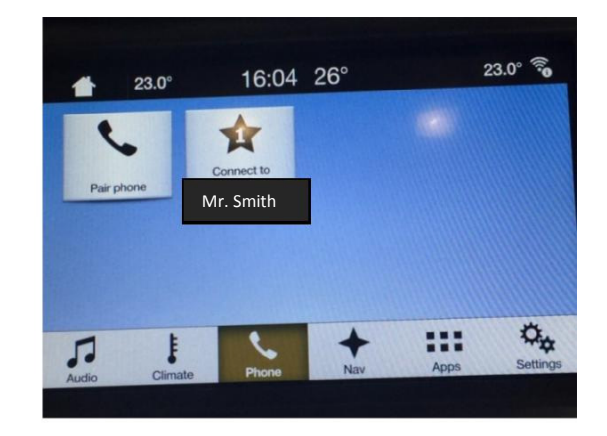